# Besturingssystemen installeren (VMware, Windows) met M.2 SSD's op UCS B200 M5

# Inhoud

<u>Voorwaarden</u> <u>Vereisten</u> <u>Gebruikte componenten</u> <u>Achtergrondinformatie</u>

Configureren AHCI-modus SWACHTERmodus Reinigen Verifiëren Problemen oplossen Inleiding

In dit document wordt de installatie van besturingssystemen (VMware, Windows) met M.2 SSD's op UCS B200 M5 beschreven

De Cisco UCS B200 M5-bladeserver heeft een optie voor mini-opslag die in een stopcontact van het moederbord wordt geplaatst om extra interne opslag te bieden. De mini-opslagmodule kan een van de volgende typen zijn:

- Een SD kaartmodule die maximaal twee SD kaarten ondersteunt. (gebruikt UCS-MSTOR-SD-patroon)
- Een M.2 SSD-module die tot twee van de M.2-SSD's voor de doorgifte van effecten op de doorvoersnelheid ondersteunt. (gebruikt UCS-MSTOR-M2-cartridge)

Bijgedragen door Brian Morrissey en Mohammed Majid Hussain, Cisco TAC-engineers.

#### Voorwaarden

## Vereisten

• Inzicht op UCS, beleid en profielen

## Gebruikte componenten

De informatie in dit document is gebaseerd op de apparaten in een specifieke laboratoriumomgeving. Alle apparaten die in dit document worden beschreven, hadden een opgeschoonde (standaard)configuratie. Als uw netwerk live is, moet u de potentiële impact van elke opdracht begrijpen.

UCSM 3.2.2b of hoger

UCS B200 M5 (serverfirmware 3.2.2b of hoger)

Capaciteit Catalyst 3.2.3i of hoger

# Achtergrondinformatie

De M.2-patroon bestaat uit de UCS-MSTOR-M2-drager met de UCS-M2-XXXGB-schijven

U kunt één of twee M.2 SSD's gebruiken in de drager.

M.2 socket 1 bevindt zich aan de bovenkant van de drager; M.2 socket 2 bevindt zich aan de onderkant van de drager (dezelfde kant als de aansluiting van de drager op de serverplank)

Dit wordt in de beelden weergegeven (beide slots zijn met M.2 SSD-schijven ingevuld)

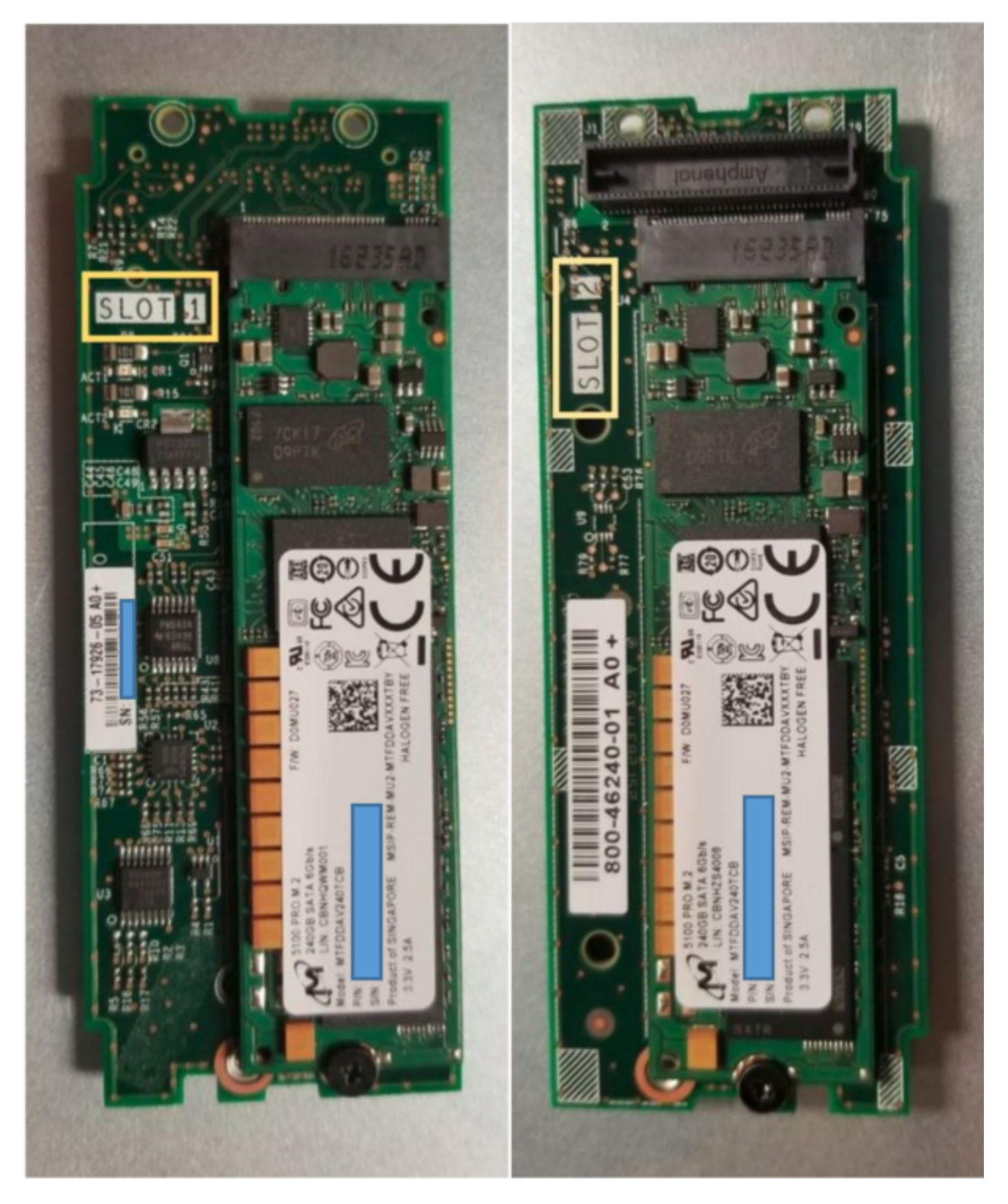

Bovenkant (sleuf 1) Onderkant (sleuf 2)

M.2 UCS-MSTOR-M2-inventaris in UCSM

#### Equipment / Chassis / Chassis 1 / Servers / Server 7

| < General   | Inventory | Virtual | Machines | Installed F    | irmware     | CIMC Sessi   | ons       | SEL Logs        | VIF Paths    | Health |
|-------------|-----------|---------|----------|----------------|-------------|--------------|-----------|-----------------|--------------|--------|
| Motherboard | CIMC      | CPUs    | GPUs     | Memory         | Adapters    | HBAs         | NICs      | iSCSI vNI       | Cs Secur     | ity S  |
|             |           |         |          |                |             |              |           |                 |              |        |
|             |           |         |          | lini Storage   | е           |              |           |                 |              |        |
|             |           |         | mini-    | storage-M2-    | -1          |              |           |                 |              |        |
|             |           |         | ID       | : 1            |             |              |           |                 |              |        |
|             |           |         | Mod      | iel : U        | CS-MSTOR    | -M2          |           |                 |              |        |
|             |           |         | Тур      | e : M          | 12          |              |           |                 |              |        |
|             |           |         | Ven      | dor : <b>C</b> | isco System | ns Inc       |           |                 |              |        |
|             |           |         | Rev      | ision : 0      |             |              |           |                 |              |        |
|             |           |         | Seri     | al :           |             |              |           |                 |              |        |
|             |           |         | VID      | : <b>v</b>     | 01          | _            |           |                 |              |        |
|             |           |         | Part     | Number: 7      | 3-17926-05  |              |           |                 |              |        |
|             |           |         | Proc     | duct Name :    | Cisco UCS I | Mini-Storage | Carrier   | for M.2         |              |        |
|             |           |         | Cap      | tion :         | Cisco UCS I | Mini-Storage | Carrier   | for M.2 (holds  | s up to 2)   |        |
|             |           |         | Des      | cription :     | Dual M.2 Mi | ni-Storage C | arrier (I | holds up to 2 M | A.2 modules) |        |
|             |           |         | Con      | troller ID :   | 1           |              |           |                 |              |        |
|             |           |         | Con      | troller Type : | РСН         |              |           |                 |              |        |

Elke toevoeging of verwijdering van de disks zal alleen worden bijgewerkt naar UCSM-inventaris na een herbevestiging van de server, aangezien er geen CIMC-sensor is voor de PCH-controller en de M.2-gegevensschijven.

UCSM zal u waarschuwen over eventuele hardwarewijzigingen in de mini-opslag en zal u ook vragen om de server opnieuw te erkennen.

| Properties        |   |                                         |                         |                      |
|-------------------|---|-----------------------------------------|-------------------------|----------------------|
| Affected object   | : | sys/chassis-1/blade-7/board/mini-storag | ge-M2-1/inv-status      |                      |
| Description       | : | Mini storage inventory mismatch         |                         |                      |
| ID                | : | 13155391                                | Туре :                  | equipment            |
| Cause             | : | hardware-mismatch                       | Created at :            | 2018-09-26T17:13:58Z |
| Code              | ; | F1901                                   | Number of Occurrences : | 1                    |
| Original severity | : | Critical                                |                         |                      |
| Previous severity | : | Critical                                | Highest severity :      | Critical             |
|                   |   |                                         |                         |                      |

| Properties        |     |                                        |                         |    |                      |
|-------------------|-----|----------------------------------------|-------------------------|----|----------------------|
| Affected object   | :   | sys/chassis-1/blade-7                  |                         |    |                      |
| Description       | :   | Server 1/7 hardware inventory mismatch | n. Acknowledge the serv | e  | r to clear the fault |
| ID                | :   | 13155390                               | Туре                    | :  | equipment            |
| Cause             | :   | hardware-inventory-mismatch            | Created at              | :  | 2018-09-26T17:13:58Z |
| Code              | :   | F1913                                  | Number of Occurrences   | ;: | 1                    |
| Original severity | :   | Critical                               |                         |    |                      |
| Previous severity | y : | Critical                               | Highest severity        | :  | Critical             |

Nadat de server opnieuw is erkend zou de opslaginventaris moeten bijwerken (In dit geval werd een M.2 ssd toegevoegd in sleuf 2).

| Equipment / Chassis / Chassis 1 / Se | rvers / Server 7         |                    |                     |                      |                  |                      |           |
|--------------------------------------|--------------------------|--------------------|---------------------|----------------------|------------------|----------------------|-----------|
| General Inventory Virtual Mac        | hines Installed Firmware | e CIMC Sessions St | EL Logs VIF Paths H | lealth Diagnostics F | aults Events FSM | Statistics Temperatu | res Power |
| Motherboard CIMC CPUs                | GPUs Memory Ac           | dapters HBAs NICs  | iSCSI vNICs Securit | ty Storage           |                  |                      |           |
| Controller LUNs Disks                |                          |                    |                     |                      |                  |                      |           |
| + - Ty Advanced Filter + Export      | t 🔿 Print                |                    |                     |                      |                  |                      |           |
| Name                                 | Size (MB)                | Serial             | Operability         | Drive State          | Presence         | Technology           | Bootable  |
| ▼ Storage Controller PCH 1           |                          |                    |                     |                      |                  |                      |           |
| Disk 1                               | 227927                   | 17191708379C       | Operable            | Online               | Equipped         | SSD                  | Unknown   |
| Disk 2                               | 227927                   | 173819147CCD       | Operable            | Online               | Equipped         | SSD                  | Unknown   |
| Storage Controller SAS 1             |                          |                    |                     |                      |                  |                      |           |

# Configureren

De Lewisburg-controller wordt gebruikt om beide typen M.2-patronen te beheren, maar beheert geen frontpaneelschijven.

De PCH-controller werkt in AHCI-modus of in SWRAID-modus.

AHCI-modus: De schijven worden aangeboden als JBOD-disks.

VAL modus: Schijven kunnen in de RAID0 of de RAID1 zijn gebaseerd op de configuratie van gebruikers in het beleid.

| Desired<br>Raid | Gespreks P-SATA-<br>instelling | Definitie van opslagprofiel voor controller | Opmerkingen                                                      |
|-----------------|--------------------------------|---------------------------------------------|------------------------------------------------------------------|
| VAL 0,<br>VAL1  | BANG                           | ACHTERGROND 0 OF<br>ACHTERGROND 1           | Alleen UEFI-start ondersteund. OS vereist megasr-stuurprogramma. |
| JBOD            | Uitgeschakeld                  | NOORD                                       | Verouderde of UEFI-laars                                         |

Het besturingssysteem van VMware ESX/ESXi wordt niet ondersteund met de ingebouwde SATA MegaRAID-controller in de SW RAID-modus, omdat VMWare geen software-overvalstuurprogramma heeft. U kunt VMWare in AHCI-modus gebruiken.

Microsoft Windows Server 2016 Hyper-V hypersupervisor wordt ondersteund voor gebruik met de ingesloten MegaRAID-controller in SW RAID-modus, maar alle andere hypervisors worden niet ondersteund.

Alle hypervisors worden ondersteund in de AHCI-modus.

## AHCI-modus

Dit is een voorbeeld van het installeren van VMware ESXi met de PCH-controller in AHCI-modus.

Een profiel maken met een hellend niveau dat is ingesteld op een NIVEAU.

| 🔹 root 👿                                                                                           | Fault Summary   |                 | Properties |
|----------------------------------------------------------------------------------------------------|-----------------|-----------------|------------|
| Create Storage Profile                                                                             |                 |                 | ? ×        |
| Name : NO_RAID Description : LUNs                                                                  |                 |                 |            |
| Local LUNs Controller Definitions                                                                  | Security Policy |                 |            |
| Create Controller De                                                                               | finition        | ? ×             | \$         |
| Name : NO_RAID<br>Controller Mode Configuration<br>Protect Configuration :<br>RAID Level : No RAID |                 |                 |            |
|                                                                                                    |                 | OK Cancel<br>OK | Cancel     |

Een geprogrammeerd beleid maken met een P-SATA-modus ingesteld op AHCI

# **BIOS Policy**

| Main Advanced Boot Options Server Management | Events           |   |
|----------------------------------------------|------------------|---|
| Te Advanced Filter 🔶 Export 📑 Print          |                  | ≎ |
| BIOS Setting                                 | Value            |   |
| Cool Down Time (sec)                         | Platform Default |   |
| Number of Retries                            | Platform Default |   |
| Boot option retry                            | Platform Default |   |
| SAS RAID module                              | Platform Default |   |
| SAS RAID                                     | Platform Default |   |
| Onboard SCU Storage Support                  | Platform Default |   |
| P-SATA mode                                  | AHCI             |   |
| Power On Password                            | Platform Default |   |
| IPV6 PXE Support                             | Platform Default |   |

## Een basisbeleid maken

Instellen van de Boot Mode in op UEFI

Selecteer "CD/DVD toevoegen"

Selecteer "Ingesloten lokale schijf toevoegen"

## Create Boot Policy

| Name :                                                                                                    | AHCI_B                                                         | oot                                                                                                |                                                         |                                        |                                           |                                         |                                      |                    |             |      |      |        |
|----------------------------------------------------------------------------------------------------|----------------------------------------------------------------|----------------------------------------------------------------------------------------------------|---------------------------------------------------------|----------------------------------------|-------------------------------------------|-----------------------------------------|--------------------------------------|--------------------|-------------|------|------|--------|
| Description :                                                                                                    |                                                                |                                                                                                    |                                                         |                                        |                                           |                                         |                                      |                    |             |      |      |        |
| Reboot on Boot Order Change :                                                                                                    |                                                                |                                                                                                    |                                                         |                                        |                                           |                                         |                                      |                    |             |      |      |        |
| Enforce vNIC/vHBA/iSCSI Name :                                                                                                    |                                                                |                                                                                                    |                                                         |                                        |                                           |                                         |                                      |                    |             |      |      |        |
| Boot Mode :                                                                                                    | CLegac                                                         | cy 🖲 Uefi                                                                                          |                                                         |                                        |                                           |                                         |                                      |                    |             |      |      |        |
| Boot Security :                                                                                                    |                                                                |                                                                                                    |                                                         |                                        |                                           |                                         |                                      |                    |             |      |      |        |
| The type (primary/secondary) does<br>The effective order of boot devices<br>If Enforce vNIC/vHBA/iSCSI Name<br>If it is not selected, the vNICs/vHB/                                            | s not indicat<br>s within the<br>e is selected<br>As are selec | te a boot order preser<br>same device class (L<br>d and the vNIC/vHBA/<br>cted if they exist, othe | nce.<br>AN/Storage/i<br>ViSCSI does n<br>erwise the vNI | SCSI) is de<br>ot exist, a<br>C/vHBA w | etermined t<br>config erro<br>ith the low | y PCle bu<br>r will be re<br>est PCle b | s scan ord<br>eported.<br>us scan or | er.<br>der is used | d.          |      |      |        |
| <ul> <li>Local Devices</li> </ul>                                                                                                    |                                                                | Boot Order                                                                                         |                                                         |                                        |                                           |                                         |                                      |                    |             |      |      |        |
|                                                                                                    |                                                                |                                                                                                    |                                                         |                                        |                                           |                                         |                                      |                    |             |      |      |        |
| Add Local Disk                                                                                                    |                                                                | + - 🍢 Advan                                                                                        | ced Filter 🕴                                            | Export                                 | 🖶 Print                                   |                                         |                                      |                    |             |      |      | ۵      |
| Add Local Disk<br>Add Local LUN                                                                                                    |                                                                | + - 🏹 Advan                                                                                        | ced Filter 🕴                                            | Or                                     | Print vNIC/                               | Туре                                    | LUN                                  | WWN                | Slot N      | Boot | Boot | Cescri |
| Add Local Disk<br>Add Local LUN<br>Add Local JBOD                                                                                                    |                                                                | + - Te Advan<br>Name<br>CD/DVD                                                                     | ced Filter 🔺                                            | Cr ▲                                   | Print vNIC/                               | Туре                                    | LUN                                  | WWN                | Slot N      | Boot | Boot | Cescri |
| Add Local Disk<br>Add Local LUN<br>Add Local JBOD<br>Add SD Card                                                                                                    |                                                                | + - Ty Advan<br>Name<br>CD/DVD                                                                     | ced Filter 🛉                                            | Export<br>Or •<br>1<br>2               | Print vNIC/                               | Туре                                    | LUN                                  | WWN                | Slot N      | Boot | Boot | Cescri |
| Add Local Disk<br>Add Local LUN<br>Add Local JBOD<br>Add SD Card<br>Add Internal USB                                                                                                    |                                                                | + - "y Advan<br>Name<br>CD/DVD<br>✓ Embedded Dis                                                   | ced Filter 🕴<br>k<br>Disk Image                         | Export<br>Or •<br>1<br>2               | Print                                     | Type<br>Primary                         | LUN                                  | WWN                | Slot N      | Boot | Boot | Cescri |
| Add Local Disk<br>Add Local LUN<br>Add Local JBOD<br>Add SD Card<br>Add Internal USB<br>Add External USB                                                                                        |                                                                | + - Ty Advan Name CD/DVD  ✓ Embedded Dis Embedded                                                  | ced Filter 🗍<br>k<br>Disk Image                         | Cr  Cr                                 | Print vNIC/                               | Type<br>Primary                         | LUN                                  | WWN                | Slot N      | Boot | Boot | Cescri |
| Add Local Disk<br>Add Local LUN<br>Add Local JBOD<br>Add SD Card<br>Add Internal USB<br>Add External USB<br>Add Embedded Local LUN                                                              |                                                                | + - Ty Advan Name CD/DVD  ■ Embedded Dis Embedded                                                  | ced Filter 🕴<br>k<br>Disk Image                         | Cr  Cr                                 | Print<br>vNIC/                            | Type<br>Primary                         | LUN                                  | WWN                | Slot N      | Boot | Boot | Cescri |
| Add Local Disk<br>Add Local LUN<br>Add Local JBOD<br>Add SD Card<br>Add Internal USB<br>Add External USB<br>Add Embedded Local LUN<br>Add Embedded Local Disk                                   |                                                                | + - " Advan<br>Name<br>CD/DVD<br>Embedded Dis<br>Embedded                                          | ced Filter 🛉<br>k<br>Disk Image                         | Export<br>Or •<br>1<br>2               | Print<br>vNIC/                            | Type<br>Primary                         | LUN                                  | WWN                | Slot N      | Boot | Boot | Cescri |
| Add Local Disk<br>Add Local LUN<br>Add Local JBOD<br>Add SD Card<br>Add Internal USB<br>Add External USB<br>Add Embedded Local LUN<br>Add Embedded Local Disk<br>Add CD/DVD                     |                                                                | + - Ty Advan<br>Name<br>CD/DVD<br>▼ Embedded Dis<br>Embedded                                       | k                                                       | Export Or  1 2                         | Print VNIC/ Move U                        | Type<br>Primary                         | LUN                                  | WWN                | Slot N<br>1 | Boot | Boot | Cescri |
| Add Local Disk<br>Add Local LUN<br>Add Local JBOD<br>Add SD Card<br>Add Internal USB<br>Add External USB<br>Add Embedded Local LUN<br>Add Embedded Local Disk<br>Add CD/DVD<br>Add Local CD/DVD |                                                                | + - Ty Advan Name CD/DVD  ✓ Embedded Dis Embedded                                                  | k<br>Disk Image                                         | Export<br>Or •<br>1<br>2               | Print VNIC/ Move U                        | Type<br>Primary                         | LUN<br>re Down                       | WWN                | Slot N<br>1 | Boot | Boot | Cescri |

Selecteer de gewenste opties in het gedeelte "Ingesloten lokale schijf toevoegen"

Als "Any" is geselecteerd, is de standaardvolgorde Disc1, Disk2

Add Embedded Local Disk

| Type :             | Primary      Secondary      Any |
|--------------------|---------------------------------|
| Disk Slot Number : | 1                               |

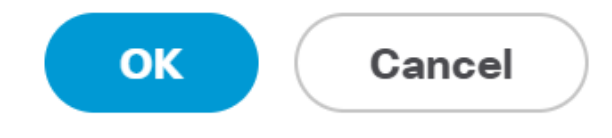

?

| Set Uefi Boot Pa          | rameters    | ? ×       |
|---------------------------|-------------|-----------|
| Uefi Boot Parameters      |             |           |
| Boot Loader Name :        | BOOTx64.EFI |           |
| Boot Loader Path :        | \EFI\BOOT   |           |
| Boot Loader Description : | VMware ESXi |           |
|                           |             |           |
|                           |             |           |
|                           |             |           |
|                           |             | OK Cancel |

### Het geprogrammeerde beleid dat u eerder hebt gemaakt, toewijzen aan het serviceprofiel

| Servers / Service Profiles / root / Service Profile M.2_ | AHCI                                           |                                                   |
|----------------------------------------------------------|------------------------------------------------|---------------------------------------------------|
| General Storage Network iSCSI vNICs                      | vMedia Policy Boot Order Virtual Machines FC   | Zones Policies Server Details CIMC Sessions FSM V |
| Actions                                                  | Policies                                       |                                                   |
| Change Serial over LAN Policy                            |                                                |                                                   |
| Change Power Sync Policy                                 | BIOS Policy: AHCI V                            | Create BIOS Policy                                |
|                                                          | BIOS Policy Instance : org-root/bios-prof-AHCI |                                                   |

Het opslagprofiel dat u eerder hebt gemaakt, aan het serviceprofiel toewijzen

| General Storage       | Network             | iSCSI vNICs     | vMedia Pol | licy Boot Orde     | er Virtual Machines    |
|-----------------------|---------------------|-----------------|------------|--------------------|------------------------|
| Storage Profiles      | Local Disk Confi    | guration Policy | vHBAs      | vHBA Initiator Gro | oups                   |
| Actions               |                     |                 | Storage    | Profile Policy     |                        |
| Modify Storage Profil | е                   |                 | Name       | :                  | AHCI_SP                |
|                       |                     |                 | Descript   | tion :             |                        |
|                       |                     |                 | Storage    | Profile Instance : | org-root/profile-AHCI_ |
| Local LUNs Con        | troller Definitions | Security Polic  | y Faults   | 8                  |                        |
| Advanced Filter       | 🕈 Export 🛛 🖶 Pr     | int             |            |                    |                        |
| N.L                   |                     |                 |            |                    |                        |

# UCSM-weergave van ingesloten PCH-controller in AHCI-modus

| General Inventory Virtual Machines      | Installed Firmware CIMC Sessions | SEL Logs VIF Paths Health Diagnostics | Faults Events FSM Statistics Temperatures |
|-----------------------------------------|----------------------------------|---------------------------------------|-------------------------------------------|
| Motherboard CIMC CPUs GPUs              | Memory Adapters HBAs             | NICs ISCSI vNICs Security Storage     |                                           |
| Controller LUNs Disks                   |                                  |                                       |                                           |
| + - Ty Advanced Filter 🔶 Export 🖷 Print | it                               |                                       |                                           |
| Name                                    | ID                               | Туре                                  | Subtype                                   |
| Storage Controller PCH 1                | 1                                | PCH                                   | NA                                        |

| General FSM Faults Events Statistics |                         |                                          |                  |                                          |
|--------------------------------------|-------------------------|------------------------------------------|------------------|------------------------------------------|
| Actions                              | ID                      | : 1                                      | Name             | : Lewisburg SSATA Controller [AHCI mode] |
|                                      | Description             | : Lewisburg SSATA Controller [AHCI mode] |                  |                                          |
|                                      | Model                   | : Lewisburg SSATA Controller [AHCI mode] | PID              | : N/A                                    |
|                                      | Revision                | : N/A                                    | Serial           | : LSIROMB-0                              |
| Cancel Storage Operations            | Subtype                 | : NA                                     |                  |                                          |
|                                      | RAID Support            | RAID0, RAID1                             | Vendor           | : Intel Corp.                            |
| Unlock Disk                          | OOB Interface Supporte  | d: No                                    |                  |                                          |
| Unlock For Remote                    | PCIe Address            | : 00:17.5                                | PCI Slot         | :                                        |
| Modify Remote Key                    | Number of Local Disks   | : 2                                      | Rebuild Rate     | : N/A                                    |
|                                      | Discord Courbs Charters |                                          | 1000000000000000 |                                          |
|                                      | Pinned Cache Status :   | Unknown                                  |                  |                                          |

# Dit wordt weergegeven vanuit het menu van het F2-besturingssysteem

Merk op dat de pSATA op AHCI is ingesteld

| LOM and PCIe Slots Confi                                                                                                 | guration         |
|----------------------------------------------------------------------------------------------------|------------------|
| Current Boot Mode<br>SecureBoot Support                                                                                  | UEFI<br>Disabled |
| SWRAID Configuration<br>pSATA SATA OpROM<br>M.2 SATA OpROM                                                               | [AHCI]<br>[AHCI] |
| LOM and PCIe Slots Configuratio                                                                                          | in               |
| <ul> <li>PCIe Slots Inventory Details</li> <li>PCIE Link Speed Configuration</li> <li>PCI OpROM Configuration</li> </ul> |                  |

Merk op dat het UEFI-beleid VMware ESXi heet (eerder gespecificeerd in ons laarsbeleid)

| Main Advanced Server Mgmt                                                    | Boot Options Save & Exit                                     |
|------------------------------------------------------------------------------|--------------------------------------------------------------|
| Boot Configuration<br>Setup Prompt Timeout<br>Bootup NumLock State           | <mark>3</mark><br>[0n]                                       |
| SecureBoot Support<br>Boot Mode<br>CDN Control                               | Disabled<br>[UEFI Mode]<br>[Disabled]                        |
| Boot Option Priorities<br>Boot Option #1<br>Boot Option #2<br>Boot Option #3 | [VMware ESXi]<br>[UEFI: Built-in EFI<br>Shell]<br>[Disabled] |
| boot option no                                                               | [01000100]                                                   |

## SWACHTERmodus

Dit is een voorbeeld van het installeren van Microsoft Windows Server 2016 met de PCHcontroller in SWRAID-modus Maak een Strorage-profiel met een BANG-niveau ingesteld op RAID1 voor redundantie.

| 묢  | <ul><li>root ●</li></ul>                                                                                                    | Fault Summary | Properties |
|----|----------------------------------------------------------------------------------------------------|---------------|------------|
| Ē  | Create Storage Profile                                                                                                    |               | ? ×        |
| Q  | Name : RAID1 Description :                                                                                                    |               |            |
| ≘  | LUNs                                                                                                    |               |            |
|    | Local Create Controlle                                                                                                    | r Definition  | ? ×        |
| 20 | Name         Controller Mode Configura           RAID         Protect Configuration : Image: Image: Ima | tion          |            |
|    | RAID Level : RA                                                                                                    | ID 1 Mirrored |            |
|    |                                                                                                    | ОК            | Cancel     |
|    |                                                                                                    |               | OK Cancel  |

Een geprogrammeerd beleid maken met P-SATA-modus ingesteld op SWRAID

| BIOS Policy                        |                        |                 | $\times$ |
|------------------------------------|------------------------|-----------------|----------|
| Main Advanced Boot Options         | Server Management Even | ts              |          |
| 🍢 Advanced Filter 🔺 Export 📑 Print |                        |                 | ≎        |
| BIOS Setting                       | Value                  |                 |          |
| Cool Down Time (sec)               | Platform               | n Default       |          |
| Number of Retries                  | Platform               | n Default       |          |
| Boot option retry                  | Platform               | n Default       |          |
| SAS RAID module                    | Platform               | n Default       |          |
| SAS RAID                           | Platform               | n Default       |          |
| Onboard SCU Storage Support        | Platform               | n Default       |          |
| P-SATA mode                        | LSI SW                 | RAID            |          |
| Power On Password                  | Platform               | n Default       |          |
| IPV6 PXE Support                   | Platform               | n Default       |          |
|                                    |                        |                 |          |
|                                    |                        |                 |          |
|                                    |                        |                 |          |
|                                    | 🕂 Add 📋 Delete 🕕       | Info            |          |
|                                    |                        | OK Apply Cancel | Help     |

## Een basisbeleid maken

# Instellen van de Boot Mode in op UEFI

Selecteer "CD/DVD toevoegen"

Selecteer "Ingesloten lokale rand toevoegen"

### Create Boot Policy

| Name                         | : | embeddedlun      |
|------------------------------|---|------------------|
| Description                  | : |                  |
| Reboot on Boot Order Change  | : |                  |
| Enforce vNIC/vHBA/iSCSI Name | : |                  |
| Boot Mode                    | : | C Legacy    Uefi |
| Boot Security                |   |                  |

#### WARNINGS:

The type (primary/secondary) does not indicate a boot order presence. The effective order of boot devices within the same device class (LAN/Storage/ISCSI) is determined by PCIe bus scan order. If Enforce vNIC/vHBA/iSCSI Name is selected and the vNIC/vHBA/iSCSI does not exist, a config error will be reported. If it is not selected, the vNICs/vHBAs are selected if they exist, otherwise the vNIC/vHBA with the lowest PCIe bus scan order is used.

| $\bigcirc$ Local Devices | Boot Order                                                            |     |
|--------------------------|-----------------------------------------------------------------------|-----|
| Add Local Disk           | + - Ty Advanced Filter 🛧 Export 🖶 Print                               | ₽   |
| Add Local LUN            | Name Order A vNIC/vH Type LUN Na WWN Slot Nu Boot Na Boot Path Descri | ipt |
| Add Local JBOD           | <b>CD/</b> 1                                                          |     |
| Add SD Card              | Emb 2                                                                 |     |
| Add Internal USB         |                                                                       |     |
| Add External USB         |                                                                       |     |
| Add Embedded Local LUN   |                                                                       |     |
| Add Embedded Local Disk  |                                                                       |     |
| Add CD/DVD               | 🕈 Move Up 👎 Move Down 🔟 Delete                                        |     |
| Add Local CD/DVD         | Set Uefi Boot Parameters                                              |     |
| Add Remote CD/DVD        |                                                                       |     |

Opstarten van de UEFI-parameter

| Global Boot Policy                                                   |                                                            |
|----------------------------------------------------------------------|------------------------------------------------------------|
| Name                                                                 | embeddedlun                                                |
| Boot Policy Instance                                                 | org-rov Modify Lleft Boot Parameters                       |
| Description                                                          |                                                            |
| Reboot on Boot Order Change                                          | No Uefi Boot Parameters                                    |
| Enforce vNIC/vHBA/iSCSI Name                                         | Yes                                                        |
| Boot Mode                                                            | Uefi Boot Loader Name : BOOTx64.EFI                        |
| Boot Security                                                        | No Beet Leader Beth                                        |
| NARNINGS:                                                            | Boot Loader Path : (EFI\BOOT                               |
| The type (primary/secondary) do<br>The effective order of boot devic | s not indi<br>s within t Boot Loader Description : Windows |
| f Enforce vNIC/vHBA/iSCSI Na                                         | e is selec                                                 |
| f it is not selected, the vNICs/vH                                   | As are se                                                  |
| Boot Order                                                           |                                                            |
| + - Te Advanced Filter                                               | Export                                                     |
| Name                                                                 | Order                                                      |
| CD/DVD                                                               |                                                            |
| ➡ Embedded LUN                                                       | 2                                                          |
| uefi-boot-param                                                      |                                                            |
|                                                                      |                                                            |
|                                                                      |                                                            |
|                                                                      |                                                            |
|                                                                      |                                                            |

Het geprogrammeerde beleid dat u eerder hebt gemaakt, toewijzen aan het serviceprofiel

| iSCSI vi | NICs     | vMedia Policy | Boot Order     | Virtual Machines | FC Zones | Policies  | Server Details |
|----------|----------|---------------|----------------|------------------|----------|-----------|----------------|
|          | Policies |               |                |                  |          |           |                |
|          |          | S Policy      |                |                  |          |           |                |
|          |          | BIOS Poli     | cy: embeddedlu | un_Bios 🔻        |          | Create Bl | OS Policy      |

Het opslagprofiel dat u eerder hebt gemaakt, aan het serviceprofiel toewijzen

| Pr | opertie                | s for: S    | ervice P        | rofile en     | nbedde       | edlun      |  |
|----|------------------------|-------------|-----------------|---------------|--------------|------------|--|
| <  | General                | Storage     | Network         | iSCSI vNICs   | vMed         | ia Policy  |  |
| S  | Storage Profile        | es Loca     | l Disk Configur | ation Policy  | vHBAs        | vHBA Init  |  |
|    | Actions                |             |                 | Stor          | age Profile  | Policy     |  |
| I  | Modify Storage Profile |             |                 | Nar           | Name         |            |  |
|    |                        |             |                 | Des           | scription    | :          |  |
|    |                        |             |                 | Sto           | rage Profile | Instance : |  |
| L  | ocal LUNs              | Controller  | Definitions     | Security Poli | cy Fau       | Ilts       |  |
|    | Advanced F             | ilter 🔶 Exp | ort 📑 Print     |               |              |            |  |
| 1  | Name                   |             |                 |               |              |            |  |
|    | RAID1                  |             |                 |               |              |            |  |

UCSM-weergave van ingesloten services PCH-controller in de SWIFT-modus

| General Inventory Virtual Machines Installed          | Firmware CIMC Sessio                                             | ons SEL Logs VIF Paths       | Health Diagnosti | cs Faults Ev | ents FSM       | Statistics Temperatures Power |
|-------------------------------------------------------|------------------------------------------------------------------|------------------------------|------------------|--------------|----------------|-------------------------------|
| Motherboard CIMC CPUs GPUs Memor                      | y Adapters HBAs                                                  | NICs ISCSI VNICs             | Security Storage |              |                |                               |
| Controller LUNs Disks                                 |                                                                  |                              |                  |              |                |                               |
| + - Ty Advanced Filter                                |                                                                  |                              |                  |              |                |                               |
| Name                                                  | ID                                                               |                              | Туре             |              | Subty          | /pe                           |
| Storage Controller PCH 1                              | 1                                                                |                              | PCH              |              | NA             |                               |
| Storage Controller SAS 1                              | 1                                                                |                              | SAS              |              | NA             |                               |
|                                                       |                                                                  |                              |                  |              |                |                               |
| General FSM Faults Events Statistics                  |                                                                  |                              |                  |              |                |                               |
| Actions                                               | ID                                                               | : 1                          |                  | Name         | : Lewisburg SS | ATA Controller [SWRAID mode]  |
|                                                       | Description                                                      | : Lewisburg SSATA Controller | [SWRAID mode]    |              |                |                               |
|                                                       | Model                                                            | Lewisburg SSATA Controller   | [SWRAID mode]    | PID          | : N/A          |                               |
|                                                       | Revision                                                         | : NA                         |                  | Serial       | : LSIROMB-0    |                               |
| Cancel Storage Operations                             | Subtype                                                          | : NA                         |                  |              |                |                               |
|                                                       | RAID Support                                                     | RAIDO, RAID1                 |                  | Vendor       | Intel Corp.    |                               |
|                                                       |                                                                  |                              |                  |              |                |                               |
| Unlock Disk                                           | OOB Interface Supported                                          | : No                         |                  |              |                |                               |
| Unlock Disk<br>Unlock For Remote                      | OOB Interface Supported<br>PCIe Address                          | : No<br>: 00:17.5            |                  | PCI Slot     | 1              |                               |
| Unlock Disk<br>Unlock For Remote<br>Modify Remote Key | OOB Interface Supported<br>PCIe Address<br>Number of Local Disks | : No<br>: 00:17.5<br>: 2     |                  | PCI Slot     | :<br>• N/A     |                               |

Dit wordt weergegeven vanuit het menu van het F2-besturingssysteem

## Merk op dat de pSATA op AHCI is ingesteld

| LOM and PCIe Slots Config                                                                                                | guration                       |
|----------------------------------------------------------------------------------------------------|--------------------------------|
| Current Boot Mode<br>SecureBoot Support                                                                                  | UEFI<br>Disabled               |
| SWRAID Configuration<br>pSATA SATA OpROM<br>M.2 SATA OpROM                                                               | [LSI SW RAID]<br>[LSI SW RAID] |
| LOM and PCIe Slots Configuration                                                                                         | n                              |
| <ul> <li>PCIe Slots Inventory Details</li> <li>PCIE Link Speed Configuration</li> <li>PCI OpROM Configuration</li> </ul> |                                |

Merk op dat het LSI Software RAID Configuration Utility (sSATA) verschijnt

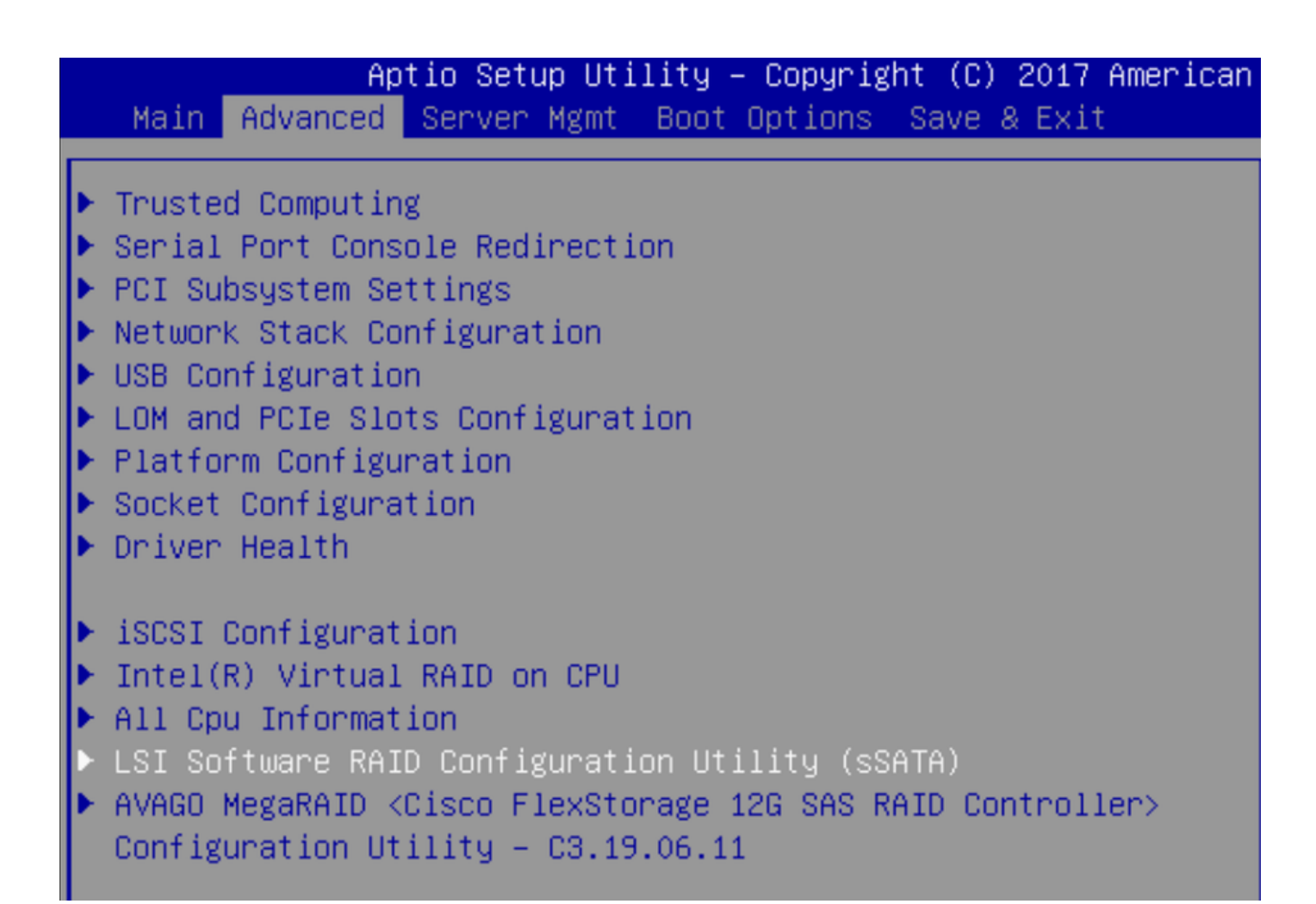

We kunnen bevestigen dat de Virtual Drive is ingesteld op DVD1 in het geprogrammeerd

|   | Aptio Setup Utility         | – Copyright (C) 2017 Ame | rican M |
|---|-----------------------------|--------------------------|---------|
|   | Virtual Drive Management >  | Manage Virtual Drive Pro | perties |
|   | ▶ Apply Changes             |                          | s       |
| I | Select Virtual Drive        | [Virtual Drive 0:        | t       |
| I |                             | MegaSRVDO, RAID1,        |         |
| I |                             | 222.58GB, Optimal]       |         |
| I | Virtual Drive Properties:   |                          |         |
| I | Virtual Drive Name          | MegaSRVD0                |         |
| I | Target ID                   | 0                        |         |
| I | RAID Level                  | [RAID1]                  |         |
| I | Virtual Drive Status        | [Optimal]                |         |
| I | Virtual Drive Capacity (MB) | 227928                   |         |
|   | Segment Size                | [64 KB]                  |         |

Nadat u het Windows Operating System in kaart hebt gebracht, bladert u naar het gedeelte waar u de stuurprogramma wilt installeren, naar de inhoud van de stuurprogramma's naar de locatie van de ingesloten MegaRAID-stuurprogramma's: Storage/Intel/C600-M5/<OS>/

| 0 | 🔏 Windows Setup                                                        | <u> </u> |
|---|------------------------------------------------------------------------|----------|
|   | Select the driver to install                                           |          |
|   | LSI Embedded MegaRAID (D:\Storage\Intel\C600-M5\W2K16\x64\MegaSR1.inf) |          |
|   | RAID Virtual Device (D:\Storage\Intel\C600-M5\W2K16\x64\nodev.inf)     |          |
|   |                                                                        | R        |
|   |                                                                        | 0        |

#### We moeten de Virtual Drive-motor kunnen detecteren

Klik op "Nieuw"

| Name       |                 | Tatalaisa | Free entres True |   |
|------------|-----------------|-----------|------------------|---|
| Drive 2 Un | allocated Space | 222.6 GB  | 222.6 GB         | e |
| ~v         | ·               |           |                  |   |
|            |                 |           |                  |   |
|            |                 |           |                  |   |
|            |                 |           |                  |   |

De schijf moet zo worden verdeeld en u kunt vensters op de Primaire indeling installeren.

|            | Name                |                    | Total size | Free space | Туре           |
|------------|---------------------|--------------------|------------|------------|----------------|
| Ì          | Drive 2 Part        | tition 1: Recovery | 450.0 MB   | 433.0 MB   | Recovery       |
|            | Drive 2 Partition 2 |                    | 100.0 MB   | 95.0 MB    | System         |
|            | Drive 2 Partition 3 |                    | 16.0 MB    | 16.0 MB    | MSR (Reserved) |
|            | Drive 2 Part        | iition 4           | 222.0 GB   | 222.0 GB   | Primary        |
| Solution 4 |                     |                    |            |            |                |

Nadat het besturingssysteem is geïnstalleerd, kunt u de mapping in de volgorde Werkelijk starten controleren

| General | Inventory | Virtual Machines | Installed Firmware | CIMC Sessions | SEL Logs                                | VIF Paths      | Health       | Diagnostics       | Faults   |
|---------|-----------|------------------|--------------------|---------------|-----------------------------------------|----------------|--------------|-------------------|----------|
|         |           |                  |                    | Adapters      | :::;;;;;;;;;;;;;;;;;;;;;;;;;;;;;;;;;;;; | 1              |              |                   | 000      |
|         |           |                  |                    | NICs          | :                                       | 1              |              |                   | HBA      |
|         |           |                  |                    | Original UUID |                                         | 2622df36-0b    | af-42ba-a1   | 07-b04a8fd026     | 58       |
|         |           |                  |                    | + Part De     | tails                                   |                |              |                   |          |
|         |           |                  |                    |               | Connection                              | Details        |              |                   |          |
|         |           |                  |                    | + Power I     | Budget                                  |                |              |                   |          |
|         |           |                  |                    | ⊖ Boot Or     | rder Details                            | 5              |              |                   |          |
|         |           |                  |                    | Configured I  | Boot Order                              | Actual Boot    | Order        |                   |          |
|         |           |                  |                    | There may be  | e a delay of a                          | few minutes be | fore the act | ual boot order is | updated. |
|         |           |                  |                    | + - + E       | xport  🖶 Pr                             | int            |              |                   |          |
|         |           |                  |                    | Name          |                                         |                |              |                   |          |
|         |           |                  |                    | ▼ OnboardHI   | DDAny                                   |                |              |                   |          |
|         |           |                  |                    | (1) Win       | dows Boot M                             | anager         |              |                   |          |
|         |           |                  |                    | ▼ OnboardH    | DDAny                                   |                |              |                   |          |
|         |           |                  |                    | (2) Win       | dows                                    |                |              |                   |          |

Merk op dat de parameters in de feitelijke opstartvolgorde identiek zijn aan de parameters in de

opstartopties in het geprogrammeerde europa

| Main Advanced Server Mgmt                                          | Boot Options Save & Exit |
|--------------------------------------------------------------------|--------------------------|
| Boot Configuration<br>Setup Prompt Timeout<br>Bootup NumLock State | 3<br>[0n]                |
| SecureBoot Support                                                 | Disabled                 |
| Boot Mode                                                          | [UEFI Mode]              |
| CDN Support for VIC                                                | [Disabled]               |
| Boot Option Priorities                                             | [Windows Boot Manager]   |
| Boot Option #1                                                     | [Windows]                |
| Boot Option #2                                                     | [UEFI: Built−in EFI      |
| Boot Option #3                                                     | Shell]                   |

### Reinigen

Als u een ander besturingssysteem wilt installeren of de controller naar de AHCI-modus wilt verplaatsen, moet u de disks eerst uitwissen.

Hiervoor volgt u een beleid dat u op uw serviceprofiel wilt uitvoeren nadat de Schijf op Ja is ingesteld en ontkoppelt u het serviceprofiel om de schroef uit te voeren.

| Actions           | Properties          |            |
|-------------------|---------------------|------------|
| Delete            | Name                | diskscrub  |
| Show Policy Usage | Description         |            |
| Use Global        | Owner               | Local      |
|                   | Disk Scrub          | No • Yes   |
|                   | BIOS Settings Scrub | ● No ◯ Yes |
|                   | FlexFlash Scrub     | ● No ○ Yes |

Nadat het serviceprofiel is losgekoppeld, moet de status van het station naar Oningesteld goed verplaatsen.

| quipment / Ch        | assis / Chas   | sis 1 / Servers / | Server 7       |                 |            |               |               |             |         |
|----------------------|----------------|-------------------|----------------|-----------------|------------|---------------|---------------|-------------|---------|
| General              | Inventory      | Virtual Machines  | Installed Fire | mware CIMC Se   | ssions SE  | EL Logs VIF P | aths Health   | Diagnostics | Fal> >> |
| Motherboard          | CIMC           | CPUs GPUs         | Memory         | Adapters HBAs   | NICs       | iSCSI vNICs   | Security Stor | age         |         |
| Controller           | LUNs Dis       | sks               |                |                 |            |               |               |             |         |
| + - T <sub>e</sub> A | dvanced Filter | 🕈 Export 🛛 🖶 Pri  | nt             |                 |            |               |               |             | ¢       |
| Name                 | Size (MB)      | Serial            | Operat         | oility Drive St | ate        | Presence      | Technology    | y Bootable  |         |
| ▼ Storage Co         |                |                   |                |                 |            |               |               |             |         |
| Disk 1               | 228936         | 1719170           | 8379C Operat   | ole Unconfig    | gured Good | Equipped      | SSD           | Unknown     |         |
| Disk 2               | 228936         | 1738191           | 47CCD Operat   | ole Unconfig    | gured Good | Equipped      | SSD           | Unknown     |         |

De M.2 SSD's kunnen alleen worden gescand in de SWRAID-modus en niet in AHCI.

# Verifiëren

Er is momenteel geen verificatieprocedure beschikbaar voor deze configuratie.

# Problemen oplossen

Er is momenteel geen specifieke troubleshooting-informatie beschikbaar voor deze configuratie